# KVAT Procudure for DSC registration & Signing

### 1. Authorised Signature Details

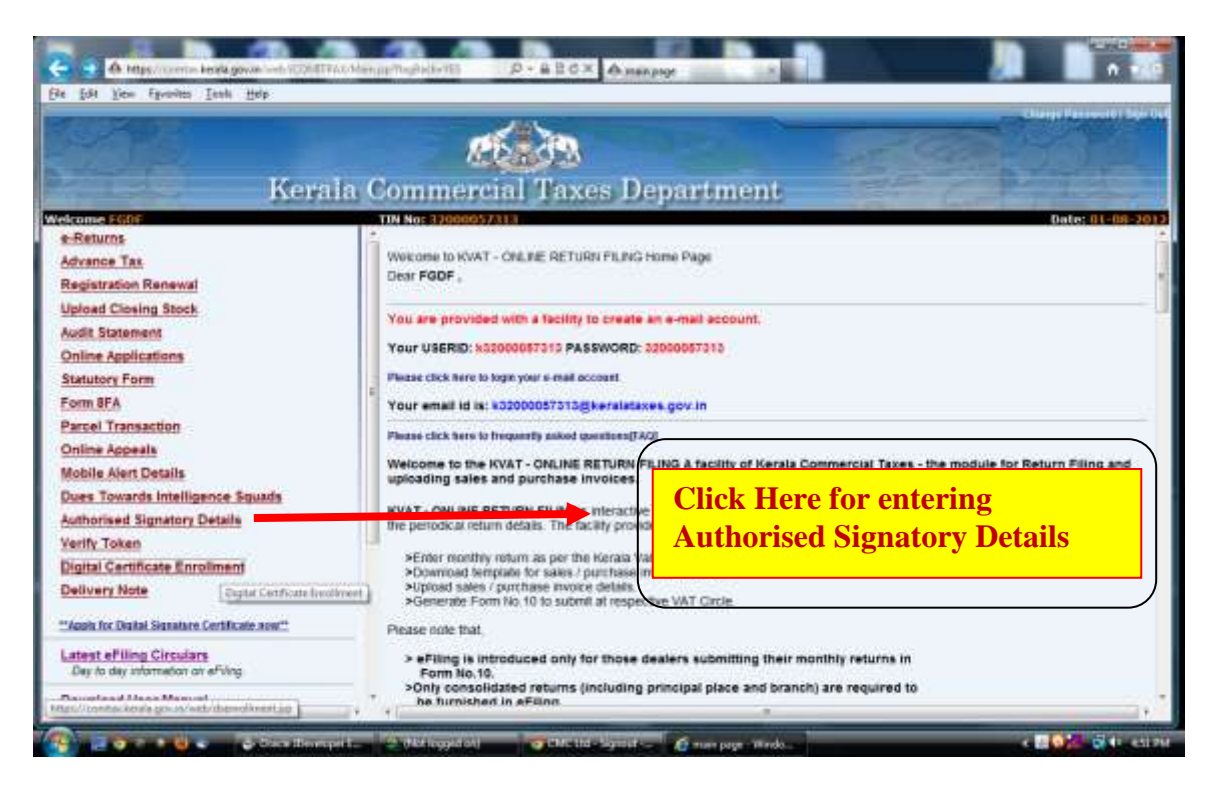

### 2. Digital Signature Enrollment Process

| Kerala                                                                                                    | Commercial Taxes Department                                                                                                    |
|----------------------------------------------------------------------------------------------------|----------------------------------------------------------------------------------------------------|
| science Ashi<br>e-Returns<br>Advance Tax<br>Registration Renewal<br>Upload Closing Stock<br>Audit Statement<br>Online Applications<br>Statutory Form<br>Form RFA<br>Parcel Transaction<br>Online Appeals<br>Mobile Aier Details<br>Dues Towards Intelligence Squads<br>Authorised Signatory Details<br>Verify Token<br>Digital Certificate Enrolment<br>Delivery Note<br>Cogital Certificate Enrolment<br>Delivery Note<br>Cogital Certificate Enrolment<br>Delivery Note | Wetcome to KWAT - CREINER RETURN FILING Home Page         Dear FGDF ;         You are provided with a facility to create an e-mail account.         You are provided with a facility to create an e-mail account.         Your USERID: \$52000057315 PASSWORD: 2000007310         Please click here to hope your a mail account.         Your email id is: \$20000057315 gAsSWORD: 2000007310         Please click here to hope your a mail account.         Your email id is: \$20000057315 gAsSWORD: 2000007310         Please click here to the RVAT - ONLINE RETURN FILINGS interactive in gov. In         Please click here to the RVAT - ONLINE RETURN FILINGS interactive in the periodical return deals. The facility provides involves.         KVAT - ONLINE RETURN FILINGS interactive in the periodical return deals. The facility provides involves.         Provided with a facility provide dealers.         Provided with a facility provide dealers.         Your email id is: \$20000057315 gAseralized in a facility provide dealers.         Provide addition of a submit at respect to the submit at respect to the submit |

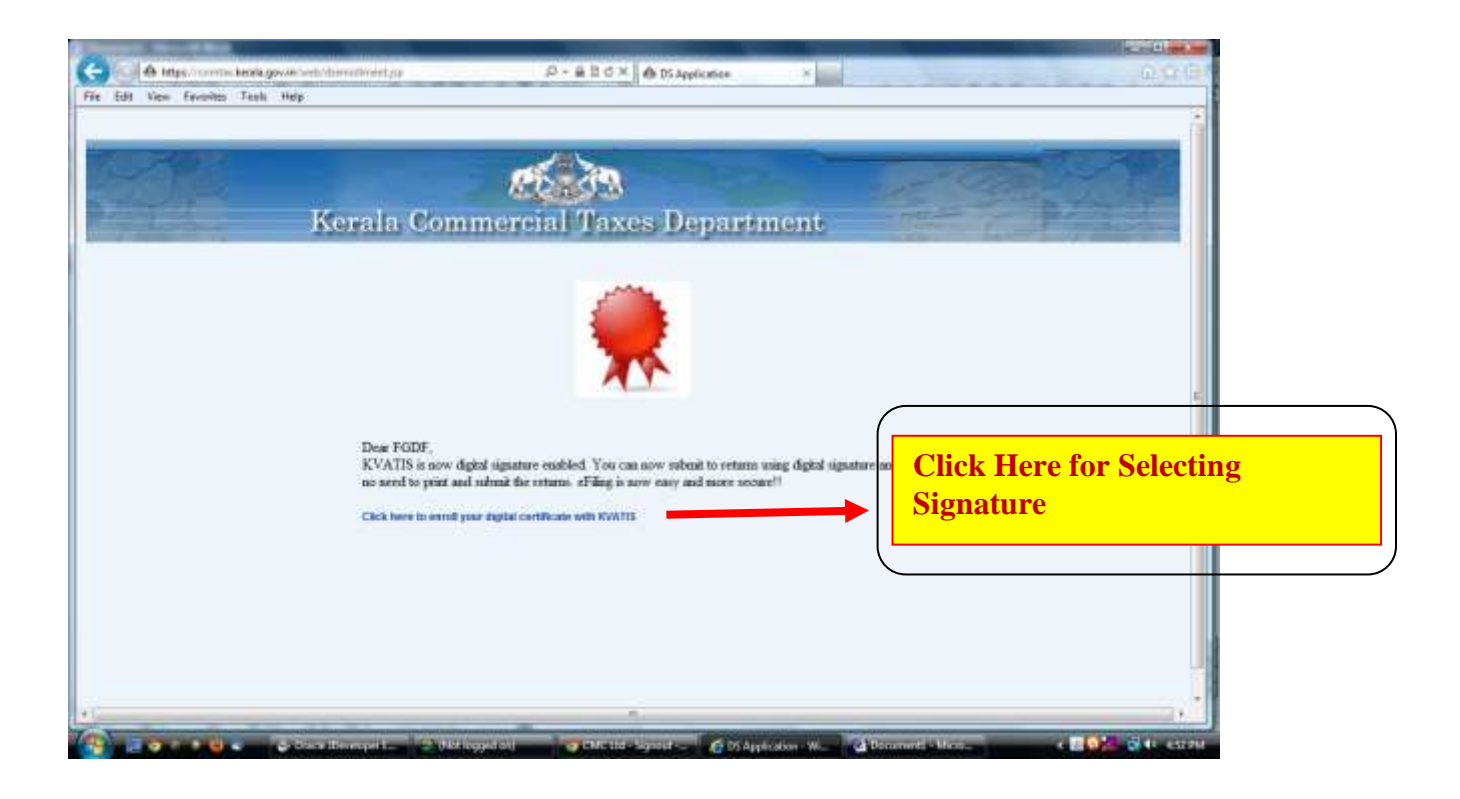

| Korala (                        | Web Separ<br>Content to Rapi<br>Storozoffic Alapi<br>Storozoffic Alabertonic - MAR                                                             | entente<br>Cinicaria da sua | Please verify whether the PAN<br>in the DSC and PAN displayed<br>after the TIN is same. |
|---------------------------------|----------------------------------------------------------------------------------------------------|-----------------------------|-----------------------------------------------------------------------------------------|
| Des FGI<br>KVATIS<br>as send to | Services Date: P12PP1<br>P12/MN C: Liters V/25: Desilips/serie test,<br>Common Name<br>Liter Liters Inc.<br>Inc. Continues<br>Liters Continues | such Broom                  | Select the correct DSC from<br>list shown here and click 'Si                            |
| Cick hore                       |                                                                                                    |                             |                                                                                         |

- 10 THE AVE.

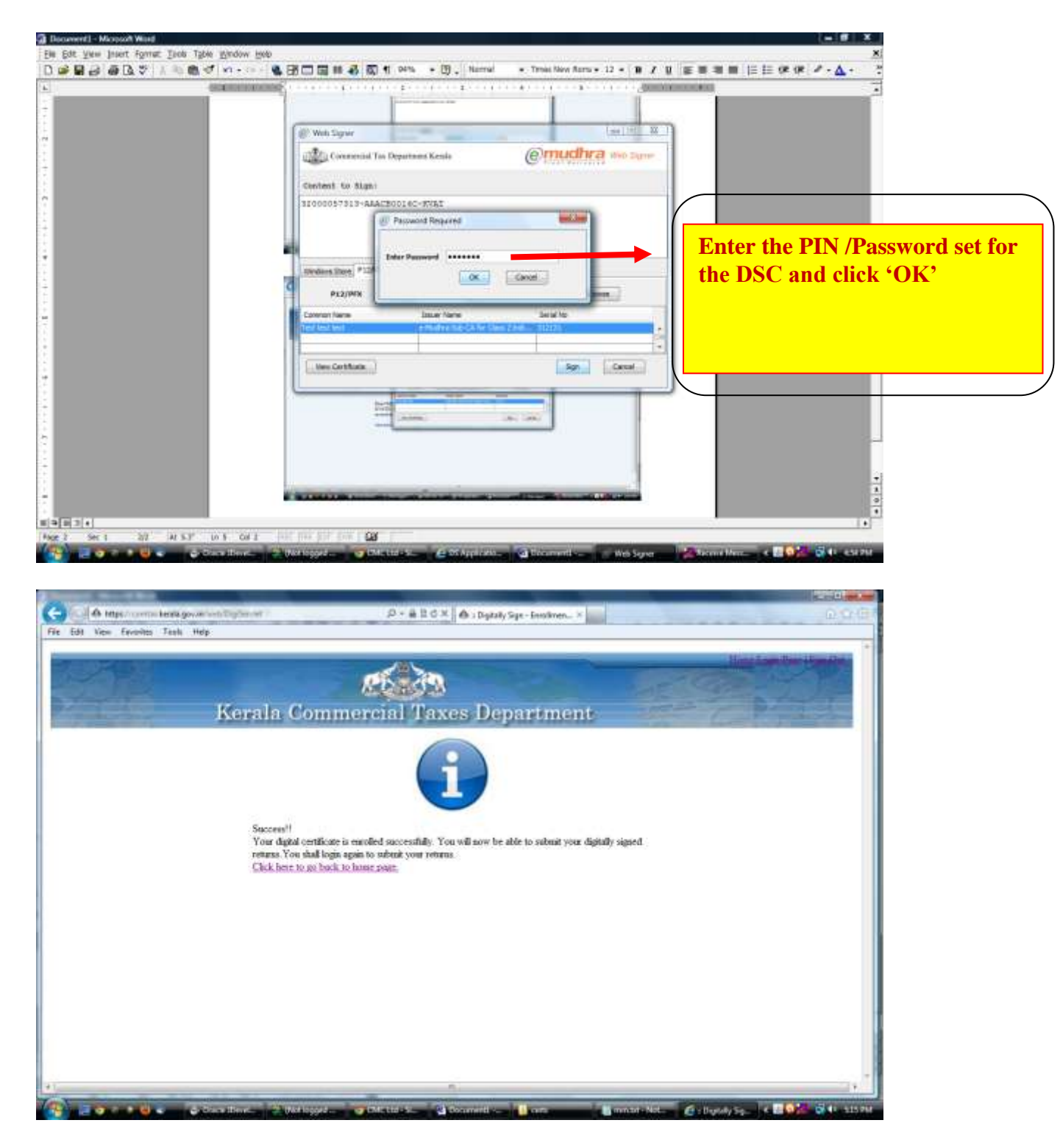

Registration completed. After this process you are ready for signing documents digitally.

## 3. Returns process

**Before attempting this you should connect your DSC token into the machine.** Go to Print Return link and select the Assessment year and return which you want to digitally sign and Click Print Return Button.

| Others (Specify)                                                                                                    | The second second second second second second second second second second second second second second second se               |                                                                                                    |                                                                                                    |                                                                                                    | N                                                   |                    | 1                                                                                                    |              |
|----------------------------------------------------------------------------------------------------|----------------------------------------------------------------------------------------------------|----------------------------------------------------------------------------------------------------|----------------------------------------------------------------------------------------------------|----------------------------------------------------------------------------------------------------|-----------------------------------------------------|--------------------|----------------------------------------------------------------------------------------------------|--------------|
| itatement Of Goods Sold T                                                                                                    | Disposed from Quantity Disc                                                                                                   | count Received                                                                                                    |                                                                                                    |                                                                                                    | N                                                   |                    |                                                                                                    |              |
| latement of Delivery Chal                                                                                                    | dan                                                                                                    |                                                                                                    |                                                                                                    |                                                                                                    | N                                                   |                    |                                                                                                    |              |
| Declaration Forms 25E                                                                                                    |                                                                                                    |                                                                                                    |                                                                                                    |                                                                                                    | 8                                                   |                    |                                                                                                    |              |
| Deckration Forms 41                                                                                                    |                                                                                                    |                                                                                                    |                                                                                                    |                                                                                                    | 8                                                   |                    |                                                                                                    |              |
| Declaration Forms 43                                                                                                    |                                                                                                    |                                                                                                    |                                                                                                    |                                                                                                    | N                                                   |                    |                                                                                                    |              |
| Declaration Forms 44                                                                                                    |                                                                                                    |                                                                                                    |                                                                                                    |                                                                                                    | N                                                   |                    |                                                                                                    |              |
| Declaration Forms 45                                                                                                    |                                                                                                    |                                                                                                    |                                                                                                    |                                                                                                    | N                                                   |                    |                                                                                                    |              |
|                                                                                                    |                                                                                                    |                                                                                                    |                                                                                                    |                                                                                                    |                                                     |                    |                                                                                                    |              |
| <ol> <li>UWe declare that UWe</li> <li>Date of filling of return.</li> <li>Date of filling of return.</li> <li>Signature of filling no filling in the second second seco</li></ol>                                                                                                    | lure compared the above p<br>(Whether Prop<br>[Acknowledgement to be in<br>aking data entry<br>better<br>m                    | articulars with the records and<br>Signatur<br>Name<br>Status<br>rietor, Manager Partner, Diee<br>med to the dealer before the d                                                                                                    | Solf-Assessment Do<br>Ibooks of my rar busine<br>e : SYAM<br>crar, secretary etc. with<br>For Office U<br>har date for the filing of<br><i>Whee Parchases</i> In                                                                                                    | ectaration<br>so and the same are truly:<br>seal)<br>tee<br>returns for the sent return                                                                                                    | , correctly and complete<br>1 period]<br>Click here | y stated           | in return.                                                                                                    |              |
|                                                                                                    |                                                                                                    |                                                                                                    | P                                                                                                    |                                                                                                    |                                                     |                    |                                                                                                    |              |
| A tops com                                                                                                    | Pro Bord                                                                                                    | and legal — 🕢 🗗 Cd                                                                                                    | P-BICX A                                                                                                    | Walteren and Annual Addre                                                                                                    | de cuar                                             | ×                  | Pres Case a                                                                                                    |              |
| <ul> <li>A tape comment</li> <li>A tape comment</li> <li>A tape comment<th>Constitues</th><th>an waa laggaa 💣 Cod</th><th>Dean<br/>Areas</th><th>Children &amp; Kalan</th><th><b>A</b> nat</th><th>×</th><th>Protection<br/>D D D<br/>Protectione</th><th></th></li></ul>                                                                                                    | Constitues                                                                                                    | an waa laggaa 💣 Cod                                                                                                    | Dean<br>Areas                                                                                                    | Children & Kalan                                                                                                    | <b>A</b> nat                                        | ×                  | Protection<br>D D D<br>Protectione                                                                              |              |
| <ul> <li>A 10000 WR01/10/2011</li> </ul>                                                                                                    | Constitues                                                                                                    | Contract langua                                                                                                    | Ctides di Doom                                                                                                    | Contraction of Contraction                                                                                                    | Anat                                                | ×                  | Protection of the second second second second second second second second second second second second second se |              |
| A HTPS/CONTROL<br>101 101 101 101 2011                                                                                                    | Const House                                                                                                    | Web Signer                                                                                                    | Ctite S d Doom                                                                                                    | titi saan kara                                                                                                    | A nat                                               | *                  | Pres Close                                                                                                    |              |
| A Https://orma     El                                                                                                    | Errat gover instantion (Terrat<br>Trans. Terrat                                                                               | Web Seyer                                                                                                    | Ctol S d Doorn                                                                                                    | Eliteral Data<br>Millen Bour Sile                                                                                                    |                                                     |                    | Pret Close                                                                                                    |              |
|                                                                                                    | Erata gower into West A CP                                                                                                    | Web Signer                                                                                                    | C LUG S C C L C C C C C C C C C C C C C C C C                                                                                                    | Conuctor                                                                                                    | A CART                                              |                    | Prat Close a                                                                                                    |              |
| <ul> <li>A trajectoremie</li> <li>B Marco Antonio</li> <li>A 7200000 WR01 '10'2011</li> </ul>                                                                                                    | Konk gover into West ATTH                                                                                                    | Web Signer<br>Contest to Sign:                                                                                                    | t thir 3 ( ) Comm<br>( ク・ 品 目 C X ( A )<br>There it Kensia                                                                                                    | Conucles                                                                                                    |                                                     |                    | Prat Cone a                                                                                                    |              |
| a Jooosa Wikos Torjats<br>MC TEST OFFICE,                                                                                                    | e Otara Blanci<br>Insta gower web Westa (14<br>Tarih Nag                                                                      | Web Signer<br>Contest to Sign:<br>3000057513-AAAPK129                                                                                                    | C Life スー ピーク Document<br>(の・当日ウス)(本)<br>(のの)(の)(の)(の)(の)(の)(の)(の)(の)(の)(の)(の)(の)                                                                                                    | Contraction of the second second                                                                                                    | A cust                                              |                    | Pret Cose a                                                                                                    |              |
| A HIPSCONTROLOGY     A HIPSCONTROL     A JOODON WIRDLY 10/2011  M MC TEST OFFICE, HIRDLY VANANTHAPUR                                                                                                    | AMM                                                                                                    | Web Signer<br>Web Signer<br>Contest to Rign:<br>32001057515-ARAPK123                                                                                                    | C LUG S C Doom                                                                                                    | California and California and California                                                                                                    | A cust                                              |                    | Pres Cose a                                                                                                    |              |
| A Hypercorrect     A Hypercorrect     Second Wildle 10 (2011)                                                                                                    | Lense gover and Wester The<br>Topic Tage                                                                                      | Web Signer<br>Web Signer<br>Content to Signi<br>22001057513-AAAPX123                                                                                                    | C LUC S C LOCUM                                                                                                    | All sen brun söte<br>Omrucher<br>2011                                                                                                    |                                                     |                    | Pret Cose                                                                                                    |              |
| A HILE CONTRACTOR                                                                                                    | CAM<br>2011-2012<br>Monthly<br>From 01-APR-11                                                                                 | Web Server<br>Web Server<br>Contest to Sign<br>SJ0000F7515-AAAPK129                                                                                                    | C LUG - S                                                                                                    | All tern Brunn SGDE                                                                                                    |                                                     | Select             | Peer Close a                                                                                                    | DSC from th  |
| A HILF COMMUNICIAL COMMUNICIAL                                                                                                    | AM 2011-2012<br>North Provider                                                                                                | Web Signer                                                                                                    | C 100 - 単日の× (4) Domm<br>(の・単日の× (4))<br>(100 - 単日の× (4))<br>(100 - 単)<br>(100 - 単日の× (4))<br>(100 - 単日の× (4))<br>(100 - 単)<br>(100 - 単)<br>(1 | Conceptor<br>2011                                                                                                    |                                                     | Select             | Past Cone a                                                                                                    | DSC from the |
| A Internetion                                                                                                    | CAM<br>2011-2012<br>Monthly<br>From 01-APR-11<br>Original                                                                     | Web Syme<br>Contest to Sign<br>30000F751S-AAAPK129<br>Whose Daw PLAPK                                                                                                    | C Line スーパー (1) Common (1) Common (1) C                                                                                                    | Contraction of the second second                                                                                                    |                                                     | Select<br>list sho | Pres Cone a                                                                                                    | DSC from the |
| A MULTICATION AND AND AND AND AND AND AND AND AND AN                                                                                                    | GAM<br>2011-2012<br>Northy<br>From 01-APR-11<br>Original                                                                      | Web Signer<br>Contest to Rign:<br>22001051513-ABAPA123<br>Wedown Daw   p120001<br>Commentiane                                                                                                    | C LUG S C Doorn                                                                                                    | And Senito                                                                                                    | A cust                                              | Select<br>list sho | Pres Cose<br>Date certo2013<br>the correct<br>own here an                                                       | DSC from the |
| A 320000 WR01 10/2011                                                                                                    | Lensk gover and Wenk TH<br>Tools Tage<br>AM<br>2011-2012<br>Monthly<br>From 01-APR-11<br>Original<br>32060017313              | Web Signer<br>Web Signer<br>Content to Signi<br>S2100051313-AddPA129<br>Webser Days<br>Pagenti<br>Content to Signi                                                                                                    | China Solution         China Solution           P + B B C X         A           P + B B C X         A           Interview         A           Interview         A           Stater Name         A                                                                                                    | All sent themes solds<br>(2011)<br>Sent the<br>Sent the                                                                                                    | A rut                                               | Select<br>list sho | Pret Cose<br>Due orwers<br>the correct<br>own here an                                                           | DSC from the |
| A HILF COMMUNICATION                                                                                                    | CAM<br>2011-2012<br>Monthly<br>From 01-APR-11<br>Original<br>32060057313                                                      | Web Server<br>Contest to Sign<br>Contest to Sign<br>Contest to | С 100 сл. — С 1 Солин<br>(                                                                                                    | 2011<br>Senito                                                                                                    |                                                     | Select<br>list sho | Pase General a                                                                                                  | DSC from the |
| A HILL CONTROL<br>TO THE FORMATION<br>A HILL CONTROL<br>A HILL CONTROL<br>A HILL CONTR               | CAM<br>2011-2012<br>Monthly<br>From 01-APR-11<br>Original<br>33060077113<br>AAAPA1294A                                        | Web Syre<br>Content to Sign:<br>330000F7513-ABAPK129<br>Window Daw (#1490)<br>Commention                                                                                                    | C US C                                                                                                    | 2011<br>Seni Ho<br>Seni Ho                                                                                                    |                                                     | Select<br>list sho | Pres Cone a                                                                                                    | DSC from the |
| A Major Control of Control of Con                                                                                                    | CAM<br>2013-2012<br>Monthly<br>From 01-APR-11<br>Original<br>S20000(7713<br>AAAPA1234A                                        | Web Signer<br>Web Signer<br>Content to Sign:<br>22001057519-AAAPAL29<br>Woders Dave Players<br>Content To Sign:<br>22001057519-AAAPAL29<br>Woders Dave Players<br>Content Time                                                                                                    | Image: Second Second                                                                                                    | Vall-Peet Annus Sobe<br>Wall-Peet Annus Sobe<br>Comuchar<br>7011<br>Semino                                                                                                    | A CMT                                               | Select<br>list sho | Pret Cose<br>Date SetW2012<br>the correct<br>own here an                                                        | DSC from the |
| A HIPS CONTROL<br>A HIPS CONTROL<br>A                                                                                                    | CAM<br>2013-2012<br>Monthly<br>From 01-APR-11<br>Original<br>320000(7313<br>AAAPA1254A                                        | Web Signer<br>Contest to Sign:<br>2300007313-AAAPA129<br>Webser Dave PLAPPL                                                                                                    | СССС С Солон<br>(Р-ШСХ А)<br>(Р-ШСХ А)<br>(Р-ШСХ                                                                                                    | 2011<br>Communities<br>Communities<br>2011<br>Services                                                                                                    |                                                     | Select<br>list sho | Past Come a                                                                                                    | DSC from the |
| No. 320000 WR01 10 2013<br>No. 320000 WR01 10 2013<br>Fo.<br>CMC TEST OFFICE,<br>THERUVANANTHAPUR<br>Yes<br>Septence<br>Retaru Period<br>Nature of Return<br>TIN<br>CST NO<br>PAN NO<br>Name of the dealer<br>Dealers Nature<br>Dealer of Branch                                                                                                    | CAM<br>2013-2013<br>Monthly<br>From 01-APR-11<br>Original<br>330000077313<br>AAAPA1234A<br>stigal Place)                      | Web Signer<br>Web Signer<br>Contest to Skips:<br>32000087513-AAAPK125<br>Whidees Daw (PLAPR)<br>Contest to Skips:<br>32000087513-AAAPK125<br>(Men Cethans)                                                                                                    | Clock         Clock           Clock         Clock           Clock         Clock           Clock         Clock           North         Clock           North <td>Cost Peer Feruns SCOC<br/>Cost Peer Feruns SCOC<br/>Consuddry<br/>70113<br/>Senti No<br/>Senti No</td> <td></td> <td>Select<br/>list sho</td> <td>Pres Cone a</td> <td>DSC from the</td>                                                                                                    | Cost Peer Feruns SCOC<br>Cost Peer Feruns SCOC<br>Consuddry<br>70113<br>Senti No<br>Senti No                                                                                                    |                                                     | Select<br>list sho | Pres Cone a                                                                                                    | DSC from the |
| Ne 320000 WR01 10/2015                                                                                                    | CAM<br>2013-2012<br>Monthly<br>From 01-APR-11<br>Original<br>32000057313<br>AAAPA1254A<br>cipal Place)<br>Fox                 | Web Signer<br>Web Signer<br>Contrast to Rigar<br>S2001051513-ABAPAL23<br>Wedown Daw (PL200)<br>Commentium<br>(Men Cetthorn)                                                                                                    | Clock         Clock           P + B B C ×         A           P + B B C ×         A           transf Koula         A           Smarf Here         A           Dmark         A                                                                                                    | And Per Iman State (Control of the second second se | A cust                                              | Select<br>list sho | Pres Cose<br>Date extensions<br>the correct<br>own here an                                                      | DSC from the |
| Ne 320000/WR01/10/2011<br>Ne 320000/WR01/10/2011<br>Fe<br>CMC TEST OFFICE,<br>THRUVANATIBAPUR<br>Year<br>Sequence<br>Retarus Period<br>Nature of Returns<br>TIN<br>CST NO<br>PAN NO<br>Name of the dealer<br>Bossitiess Nature<br>Address of the dealer<br>Bossitiess Nature<br>Address of the dealer<br>Bossities Nature<br>Address of the dealer<br>Bossities Nature<br>Address of the dealer<br>Phone Nature<br>Returns Parenched for Princip                                                                                                    | AM<br>2013-2012<br>Microfile<br>From 01-APR-11<br>Original<br>3330000(7313<br>AAAPA1234A<br>arigal Place)<br>From 14-APR      | Web Signer<br>Web Signer<br>Web Signer<br>Content to Signi<br>23/00/06/15:3-AAAPAL29<br>Webcer Date (PL200)<br>Content to Signi<br>23/00/06/15:3-AAAPAL29<br>Webcer Date (PL200)<br>Content to Signi                                                                                                    | Clock         Clock           P + B B C X         A           P + B B C X         A           Image: State of the state of the state of t                                                                                                    | Vallees Annue Sobe<br>Wallees Annue Sobe<br>Comucha<br>7011<br>Seniko                                                                                                    | A CMT                                               | Select<br>list sho | Pret Cose                                                                                                    | DSC from the |
| A HIPS CONTROL<br>Control of the dealer<br>Sector of the dealer<br>Sector of the dealer<br>Sector of the dealer<br>Sector of the dealer<br>Sector of the dealer<br>Sector Sector<br>Address of the dealer<br>Sector Sector<br>Sector Sector<br>Sector<br>Sector Sector<br>Sector<br>Sector Sector<br>Sector Sector<br>Sector<br>Sector Sector<br>Sector Sector<br>Sector Sector<br>Sector Sector<br>Secto | AAAPA1254A<br>signal Place<br>Place<br>Place<br>Place<br>Place<br>Place<br>Place<br>Place<br>Place<br>Place<br>Place<br>Place | Web Syme<br>Contest to Signi<br>23000057513-AAAPAL39<br>Wobow Daw<br>(Damer Name)                                                                                                    | (P - # 1 C × ] (A)           (P - # 1 C × ] (A)           (P - # 1 C × ) (A)                                                                                                    | 2011<br>Seni lo<br>Seni lo                                                                                                    | A cuit                                              | Select<br>list sho | Past Come a                                                                                                    | DSC from the |
| In A Internet of Anternet of A                                                                                                    | CAM<br>2011-2012<br>Monthly<br>From 01-APR-11<br>Original<br>S3000077113<br>AAAPA1204A<br>scipal Place)<br>Fac                | Web Syme<br>Web Syme<br>Contest to Sign<br>3000067513-AAAPA129<br>Webcer Daw<br>PLAPEN<br>Contest to Sign<br>3000067513-AAAPA129<br>Webcer Daw<br>PLAPEN                                                                                                    | ALLIAN         C Down           (P + B B C ×   A)         A)           (P + B B C ×   A)         A)           (P + B C ×   A) <td< td=""><td>2011<br/>Seni to<br/>391<br/>ALLS (VAT GOODS)</td><td>A cuit</td><td>Select<br/>list sho</td><td>Pres Cone a</td><td>DSC from the</td></td<>                                                                                                    | 2011<br>Seni to<br>391<br>ALLS (VAT GOODS)                                                                                                    | A cuit                                              | Select<br>list sho | Pres Cone a                                                                                                    | DSC from the |

| - 11000-10/001/10/2011                  |                  |                       |                    |             |              | Peart Choise a   |               |
|-----------------------------------------|------------------|-----------------------|--------------------|-------------|--------------|------------------|---------------|
|                                         | With Same        |                       |                    | leill R     | i i          |                  |               |
|                                         | Convenied        | ar Department Kenala  | Cmuc               | ihra we see |              |                  |               |
| fa,                                     | Contest to Sign  |                       |                    |             |              |                  |               |
| CMC TEST OFFICE,<br>DURUVANANTHAPURAM   | 33000057813-44   | LPR13348-320000/WR01/ | 10/2011            |             |              | Date: 64/06/2012 |               |
| Year 2011-201                           | 2                | Pacoword Required     |                    |             |              |                  |               |
| Sequence Monthly                        |                  |                       |                    |             | <b>Enter</b> | • the PIN /Pas   | sword set for |
| Return Period From 01                   | APR-11 T         | Enter Passwerd        | ACTIVITY OF A DECK |             |              |                  | (OV)          |
| Nature of Keturn Original               | PE2/WYX          |                       | Carcel             | -           | the D        | SC and click     | 'UK'          |
| 11N 12M0001                             | 711              |                       |                    |             |              |                  |               |
| CST NO                                  |                  |                       |                    |             |              |                  |               |
| PAN NO AAAPA                            | 1234A            |                       |                    |             |              |                  |               |
| Name of the dealer<br>Bussiness Name    | , New Carbitaliz |                       | 1.3                | n Cercel    |              |                  |               |
| Address of the dealer (Principal Place) | 0                |                       |                    |             |              |                  |               |
| Phone Nr.                               | Fax              | Total                 |                    | Website     |              |                  |               |

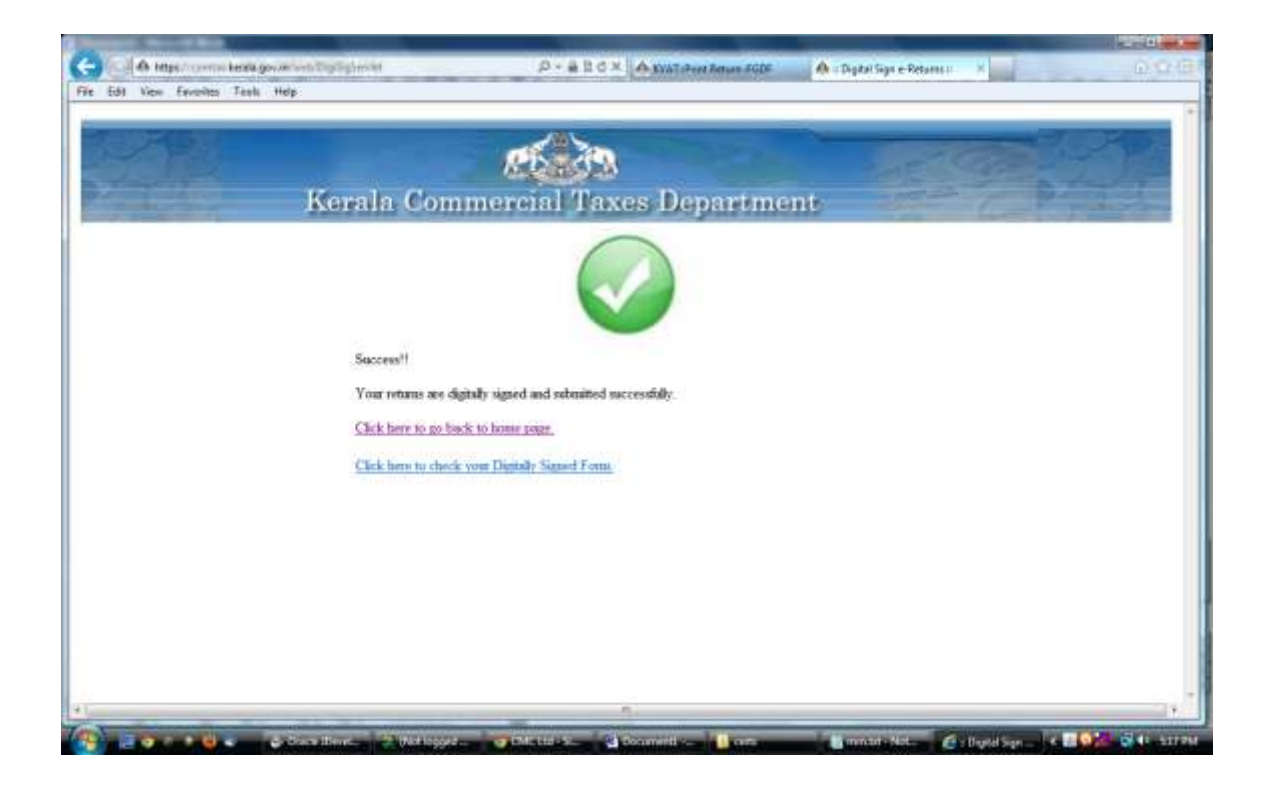

| and the second second second second second second second second second second second second second second second |                                                                                                    |                          |                                    |
|----------------------------------------------------------------------------------------------------|----------------------------------------------------------------------------------------------------|--------------------------|------------------------------------|
| A Mps/corms                                                                                                    |                                                                                                    | A DIAT                   | × 0.0                              |
| e Edit View Exvenites                                                                                            | Teali Help                                                                                                    |                          |                                    |
| echantion Forms 25F                                                                                              |                                                                                                    | N                        |                                    |
| Seclaration Forms d1                                                                                             |                                                                                                    | N                        |                                    |
| Declaration Forms 42                                                                                             |                                                                                                    | N                        |                                    |
| echaration Forms 43                                                                                              |                                                                                                    | N                        |                                    |
| echaniun Forms 44                                                                                                |                                                                                                    | N                        |                                    |
| eclaration Forms 45                                                                                              |                                                                                                    | N                        |                                    |
|                                                                                                    | Self-Assessment Declaration                                                                                                    |                          |                                    |
| ) I'We declare that I'We h                                                                                       | ave compared the above particulars with the records and books of iny/our business and the same are truly                                                                                                    | connectly and completely | stated                             |
|                                                                                                    | Similar -                                                                                                    |                          |                                    |
|                                                                                                    | Natie SYAM                                                                                                    |                          |                                    |
| ice)                                                                                                    | Status                                                                                                    |                          |                                    |
| te:                                                                                                    | (Whether Proprietor, Manager Partner, Director, secretary etc. with seal)                                                                                                    |                          |                                    |
|                                                                                                    | For Office Use                                                                                                    |                          |                                    |
| Date of filing of return [                                                                                       | Acknowledgement to be issued to the dealer before the due date for the filing of returns for the next return                                                                                                    | n period]                |                                    |
| Date of data entry.                                                                                              | iver dars were:                                                                                                    |                          |                                    |
| Date of scretiny                                                                                                 | and one was be                                                                                                    |                          |                                    |
| Whether accepted / defe                                                                                          | die .                                                                                                    |                          |                                    |
| If defective, action taken                                                                                       |                                                                                                    |                          |                                    |
| afeante of amening an                                                                                            | uonty:                                                                                                    |                          |                                    |
|                                                                                                    | Man Part have broken                                                                                                    |                          |                                    |
|                                                                                                    | United States Involve                                                                                                    |                          |                                    |
|                                                                                                    | and a second second s |                          | Printight Size of he part test too |
|                                                                                                    |                                                                                                    |                          | Serial Number :052508 Date:        |
|                                                                                                    |                                                                                                    |                          | Wed Aug 01 17:17:27 IST 2013       |
|                                                                                                    |                                                                                                    |                          | Reason: Test Location:             |
|                                                                                                    |                                                                                                    |                          | Trivandrum                         |
|                                                                                                    |                                                                                                    |                          |                                    |
|                                                                                                    |                                                                                                    |                          |                                    |

Returns completed.

4. Statutory form Signing Before attempting this you should connect your DSC token into the machine.

|           |                | 1                  | Kerala Co                    | mmercial                     | Taxes I              | )epartmen         | , 2                              |                                  |
|-----------|----------------|--------------------|------------------------------|------------------------------|----------------------|-------------------|----------------------------------|----------------------------------|
|           |                |                    | CODE MAN LO                  |                              | Form Iss             | ue                |                                  |                                  |
| 8         |                |                    |                              |                              |                      |                   |                                  |                                  |
| Firm      | a tension Tito | anna<br>Saturgarry | THE of Interature<br>Deciles | Name of Interstate<br>Dealer | Overimetion<br>Sizes | Harmond Automated | Status of Authority<br>Signatury | el Ha el<br>Invalors Statue Seis |
| 3200      | NAC25/2011 F   | ORM C              | 33751623417                  | heat                         | Tamil Nada           |                   | C                                | Derive 4 (Frances 2              |
| ty Statut | scy Form Sul   | land & Print Fo    | um                           |                              |                      | CIICK             | Submit &                         | Print Form'.                     |
|           |                |                    |                              |                              |                      |                   |                                  |                                  |
|           |                |                    |                              |                              |                      |                   |                                  |                                  |
|           |                |                    |                              |                              |                      |                   |                                  |                                  |
|           |                |                    |                              |                              |                      |                   |                                  |                                  |
|           |                |                    |                              |                              |                      |                   |                                  |                                  |

| Reports                                            |                                              | 11                   | 1/              | (* )<br>(                                                         |
|----------------------------------------------------|----------------------------------------------|----------------------|-----------------|-------------------------------------------------------------------|
| Oracle Reports Job St<br>Successfully ma           | 0 <sup>17</sup> Web Signer                   | Department Kesala    | Cinudhra we bee |                                                                   |
|                                                    | S2000057313-AAAD                             | A1234A-320000-3C-5-2 | 511.            |                                                                   |
| origen co: 20021095. Dracte: sil ogina.<br>anvest. | Wedows Stars ( <u>#12895)</u><br>Comman Name | Balant Halter        | Tarral No.      | Select the correct DSC from the list shown here and click 'Sign'. |
|                                                    | . New Certificate.                           |                      | Sign Carroe     |                                                                   |
|                                                    |                                              |                      |                 |                                                                   |

| @ Web Signer                                      | PROMINE YORK                                                  | 18   |                                              |                   |
|---------------------------------------------------|---------------------------------------------------------------|------|----------------------------------------------|-------------------|
| Commercial T                                      | ax Department Kerala                                          | @muc | Ihra Web Signer                              | 8                 |
| Content to Sign:                                  |                                                               |      |                                              |                   |
| 32000057313~AAA<br>Windows Store P12/P<br>P12/PFX | PA1234A~320000/WR01/10/  Password Required  Enter Password OK | 2011 | Denter the PIN /Passw<br>he DSC and click 'O | ord set for<br>K' |
| View Certificate                                  |                                                               | Sig  | n Cancel                                     |                   |

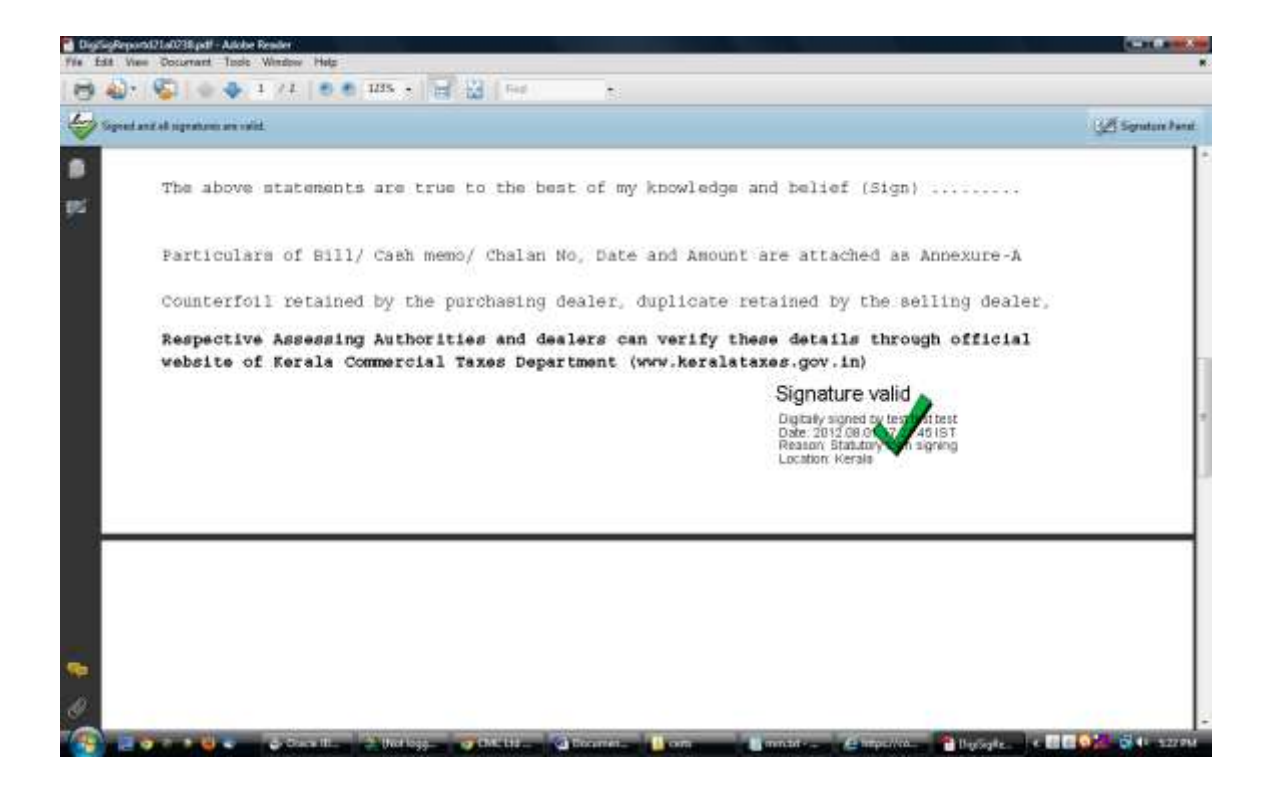

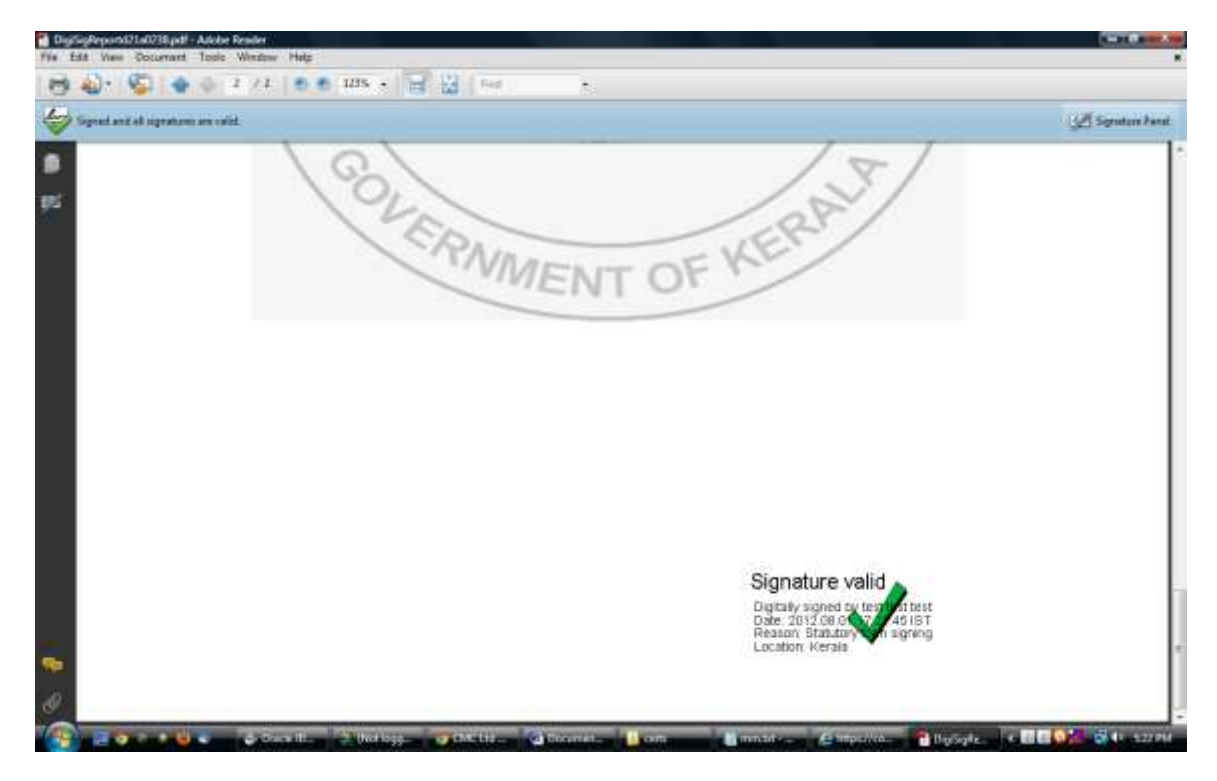

End of statutory form.